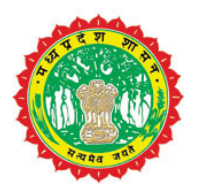

## M.P. LIVE STOCK & POULTRY DEVELOPMENT CORPORATION (GOVT. OF MADHYA PRADESH)

# Web Based MIS for NPCBB

# User Manual (Version 2.0)

28/8/2011

Prepared By: C-Net Infotech (p) Ltd. Bhopal, Contact: 0755-4291348, E-Mail: Info@Cnet-India.com Website: www.Cnet-india.com

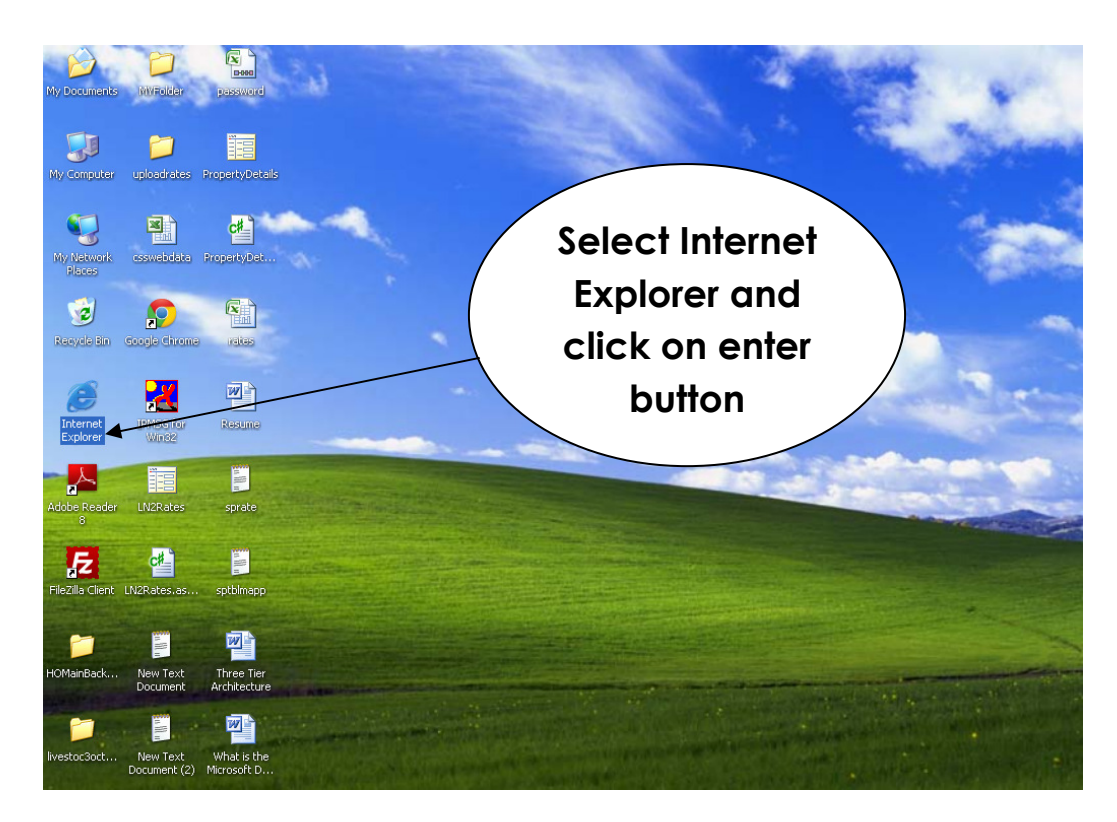

- Scroll the screen and see MIS and NPCBB login link and click them and go to related screen.
- Enter in address bar <u>www.mplivestock.com</u> then get this screen (Home screen) ,Home page have menu like Home,AboutUs,Objectives,Activities,Organization,NPCBB,Directory,Achiev ement,Project and Schemes.

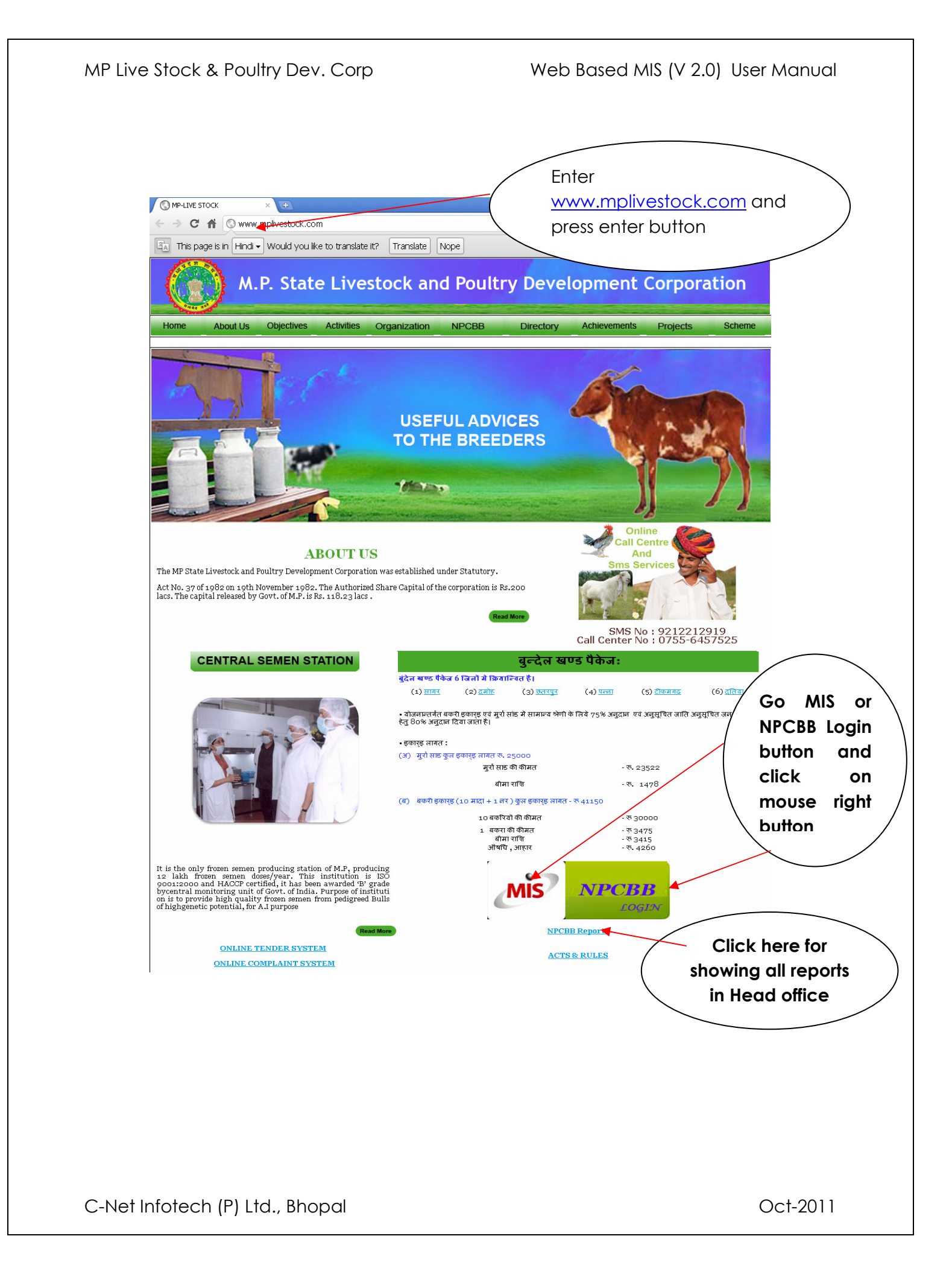

After clicking NPCBB Login or MIS link you will be Welcome to
 NPCBB MIS login screen you can login to Head Office user ,District
 User, Agency user and CSS user ,left corner showing Home link if user click
 on this so he direct go to home page. Example of HO Login: Select Head
 Office Radio button then enter user n
 Select radio
 button for district

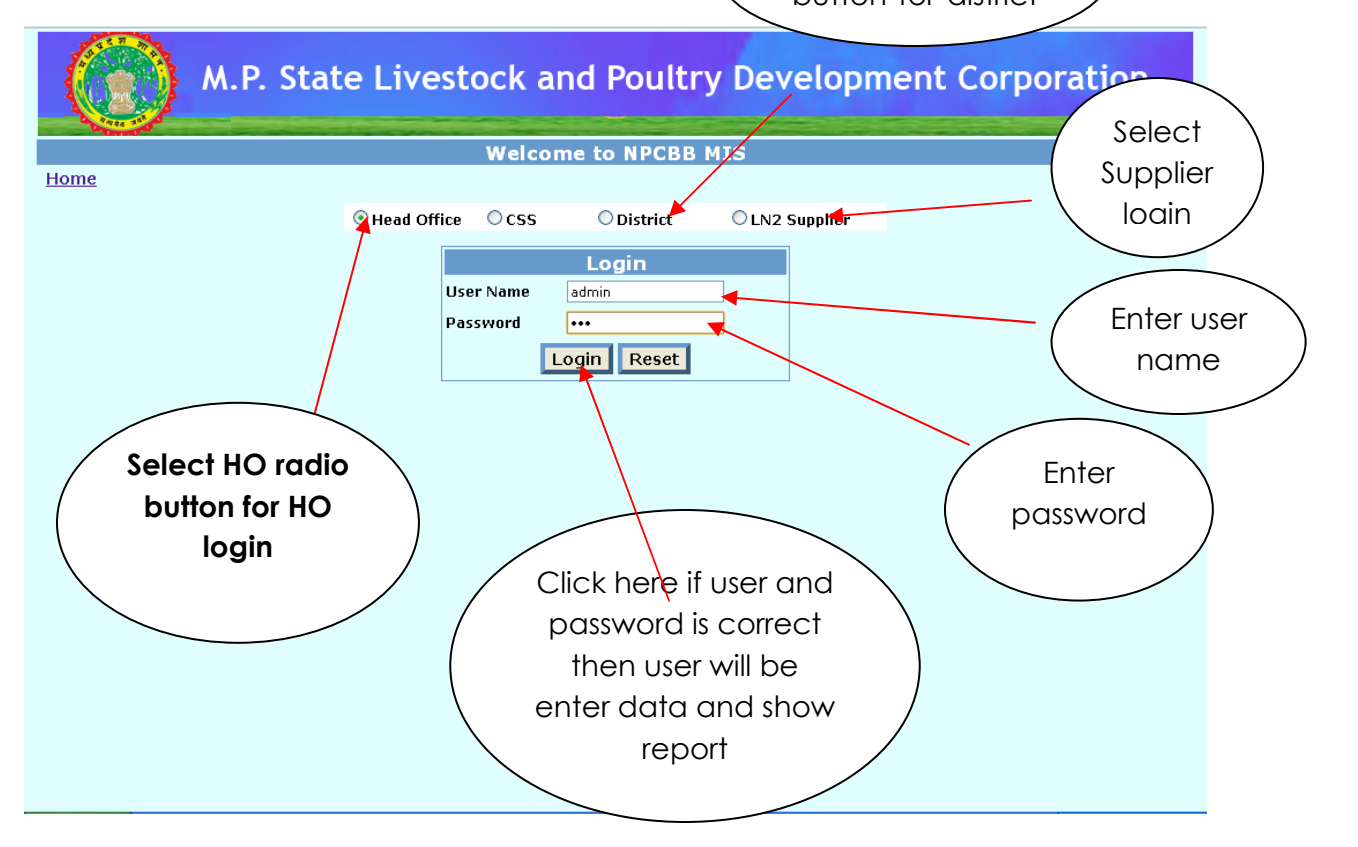

## ✤ <u>District User</u>

✤ For District user login enter password with district name and agency.

| C                                       | ) Head Office OCSS  O District OLN2 Supplier                                                                                                    |                                                                                                    |
|-----------------------------------------|----------------------------------------------------------------------------------------------------|----------------------------------------------------------------------------------------------------|
|                                         | Select District Name, Agency Name<br>Enter Password for Login         Select District       Hoshangabad       V         Select Agency       DAH       V         Enter Password       Image: Colspan="2">Image: Colspan="2">Image: Colspan="2">Image: Colspan="2">Colspan="2">Colspan="2">Colspan="2">Colspan="2">Colspan="2">Colspan="2">Colspan="2">Colspan="2">Colspan="2">Colspan="2">Colspan="2">Colspan="2">Colspan="2">Colspan="2">Colspan="2">Colspan="2">Colspan="2">Colspan="2">Colspan="2">Colspan="2">Colspan="2">Colspan="2">Colspan="2"         Select Agency       DAH       V         Enter Password       Image: Colspan="2">Colspan="2">Colspan="2">Colspan="2">Colspan="2">Colspan="2">Colspan="2">Colspan="2" | Enter login &<br>password here                                                                                                    |
| M.P. State<br>ged In User : Hoshangabad | Livestock and Poultry Developm<br>District user                                                                                                    | nent Corporation Back Logou * marked fields are mandatory                                                                                                    |
| is main<br>n viewing all                | Main Screen         Base Line Information         Action Plan Screen         Data Entry Screen         Reports         Exit                                                                                                    | Click on data<br>entry screen<br>button                                                                                                    |
|                                         | M.P. State<br>M.P. State                                                                                                    | Enter Password for Login<br>Select District<br>Select Agency<br>Enter Password<br>Login Reset<br>M.P. State Livestock and Poultry Developm<br>Med In User : Hoshangabad<br>District user<br>Main Screen<br>Base Line Information<br>Action Plan Screen<br>Base Line Information<br>Action Plan Screen<br>Reports<br>Exit |

This is monthly data entry screen user can select any radio button and click on ok button then he will be related that screen.

|                    | M.P. Sta | ate Livestock and Poultry Develo                                                                                                    | pment Corporation                      |
|--------------------|----------|----------------------------------------------------------------------------------------------------|----------------------------------------|
| Logged In User : [ | olUser]  |                                                                                                    | <u>Back</u><br>* marked fields are mai |
|                    |          | MONTHLY DATA ENTRY INTERFACE<br>(Phase-I)<br>(b]_sess]<br>Data Entry Interface For A.I. centers<br>Data Entry Interface For Private A.I. Workers<br>Data Entry Interface For Natural Services<br>(Phase-II)<br>Block Officer Contact No List<br>LN2 Demand<br>LN2 Received<br>CLOSE |                                        |

 After selecting <u>Data entry interface for A.I.center</u> radio button below screen will be displayed then user may select Tehsil and block then press click on Monthly A.I. Activity or Frozen Semen Dosage.

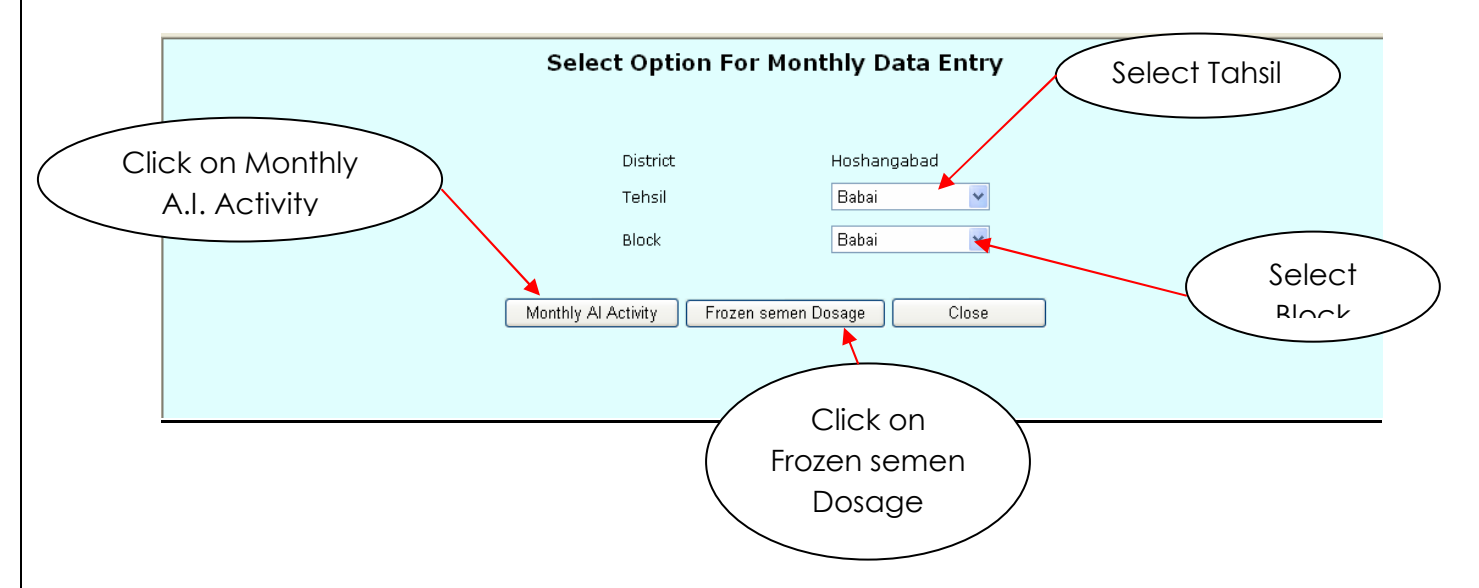

| * | Collated | monthly     | <sup>,</sup> data | entry  |
|---|----------|-------------|-------------------|--------|
|   | Collarca | 11101111119 | aara              | CITITY |

|                 | Collated Monthly Data Entry For A.I.Activity Enter d |    |       |        |                  |     |      |       |       |         |         | data  |       |      |     |       |        |           |  |
|-----------------|------------------------------------------------------|----|-------|--------|------------------|-----|------|-------|-------|---------|---------|-------|-------|------|-----|-------|--------|-----------|--|
| A I Center Name | !                                                    |    | Bankh | edi    | *                |     |      |       | Repo  | rting M | Ionth 1 | Y Dec | ember | 2010 | )   | *     |        |           |  |
| Agency Name-DAH |                                                      |    |       |        |                  |     |      |       |       |         |         |       |       |      |     |       |        |           |  |
| Cattle          |                                                      |    |       |        |                  |     |      |       |       |         |         |       |       |      |     |       |        |           |  |
|                 | Buffalo                                              |    |       |        |                  |     |      |       |       |         |         | Cov   | N     |      |     |       |        |           |  |
| Activities      |                                                      |    | Buffa | alo    |                  | EXC | DTIC | CROSS | BREED |         |         |       |       |      |     | INDIC | GENOUS |           |  |
|                 | ΜΗ                                                   | вн | JF    | Others | Total<br>Buffalo | JY  | HF   | JYC   | HFC   | SAH     | THR     | GIR   | HY    | MAL  | NIM | KEN   | OTHER  | Total Cow |  |
| A I Done        |                                                      |    |       |        |                  |     |      |       |       |         |         |       |       |      |     |       |        |           |  |
| PD(+ve cases)   |                                                      |    |       |        |                  |     |      |       |       |         |         |       |       |      |     |       |        |           |  |
| Calf            |                                                      |    |       |        |                  |     |      |       |       |         |         |       |       |      |     |       |        |           |  |
| Male            |                                                      |    |       |        |                  |     |      |       |       |         |         |       |       |      |     |       |        |           |  |
| Female          |                                                      |    |       |        |                  |     |      |       |       |         |         |       |       |      |     |       |        |           |  |
|                 |                                                      |    |       |        |                  |     |      |       |       |         |         |       |       |      |     |       |        |           |  |
|                 | Save Update Close Close                              |    |       |        |                  |     |      |       |       |         |         |       |       |      |     |       |        |           |  |
|                 |                                                      |    |       |        |                  |     |      |       |       |         |         |       |       |      |     |       |        |           |  |

#### MP Live Stock & Poultry Dev. Corp

#### Frozen semen dosage/In2 supply details

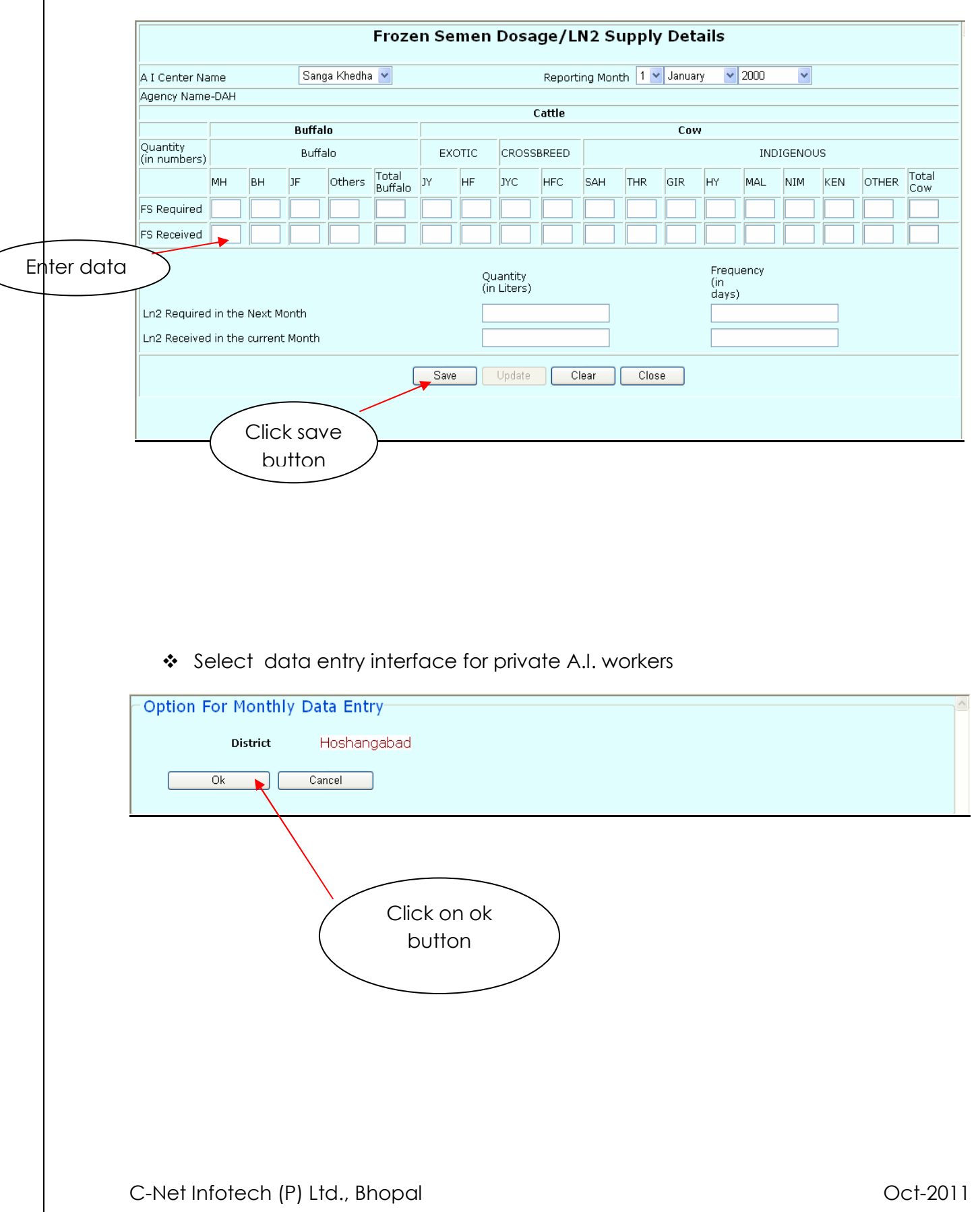

Then this screen will be displayed

| elow                               |            | PvtAIW                                | 'orker Activity | Fo      | rzen Screen ar   | nd LN2  |        | Close     |         |        |        |            |        |      |
|------------------------------------|------------|---------------------------------------|-----------------|---------|------------------|---------|--------|-----------|---------|--------|--------|------------|--------|------|
|                                    |            |                                       |                 |         | Co               | ollated | l Data | Entry F   | or A.I. | Worker | at Dis | trict Le   | vel    |      |
| Pvt. A I                           | Worker Nar | ne                                    |                 | tribhuv | wan chaudry      |         |        | Reporting | Month   |        | 1/1/1  | 1970 12:00 | :00 AM |      |
| 171                                |            |                                       | Buffalo         |         |                  |         |        |           | Cattle  | ,      |        | Com        |        |      |
| Activitie                          | s          |                                       | Buffalo         |         |                  | E>      | хотіс  | CROSSE    | REED    | _      |        | CUW        | INDIG  | NOUS |
|                                    | МН         | вн                                    | JF              | Others  | Total<br>Buffalo | JY      | HF     | JYC       | HFC     | SAH    | THR    | GIR        | HY     | ΜΑ   |
| A I Done                           | •          |                                       |                 |         |                  |         |        |           |         |        |        |            |        |      |
| PD(+ve                             |            | 1                                     |                 |         |                  |         |        |           |         |        |        |            |        | ٦F   |
|                                    | L          | · · · · · · · · · · · · · · · · · · · |                 |         | -                | 1       |        |           |         |        |        |            |        |      |
| Calf                               |            |                                       |                 |         |                  |         |        |           |         |        |        |            |        |      |
| Calf<br>Male                       |            |                                       |                 |         |                  |         |        |           |         |        |        |            |        |      |
| Calf<br>Male<br>Female             |            | <br> <br> <br>                        |                 |         |                  |         | Sav    | /e U      | pdate   | Clear  | Close  |            |        |      |
| Click here<br>for viewing<br>below |            | strict                                |                 | Hos     | hangabad         |         | Sa     | /e U      | pdate   | Clear  | Close  |            |        |      |

#### MP Live Stock & Poultry Dev. Corp

#### Web Based MIS (V 2.0) User Manual

|                |             |           |         |         |                  |                  | Frozen         | Semen I   | Dosage/L | N2 Supply | y Details   | ì          |            |       |     |
|----------------|-------------|-----------|---------|---------|------------------|------------------|----------------|-----------|----------|-----------|-------------|------------|------------|-------|-----|
| Pvt. A I W     | orker Nam   | e         |         | tribhuv | van chaudry      |                  |                | Reporting | , Month  |           | 1/1/        | /1970 12:0 | ::00:00 AM |       |     |
|                |             |           |         |         |                  | FS Dosage Supply |                |           |          |           |             |            |            |       |     |
|                |             |           |         |         |                  |                  |                |           | Cattle   |           |             |            |            |       |     |
| Quantitu       | Quantity    |           |         |         |                  |                  |                | -16       |          |           |             | Cow        |            |       |     |
| (in            |             |           | Buffalo |         |                  | E)               | KOTIC          | CROSSE    | REED     |           |             |            | INDIC      | ENOUS |     |
| numbers)       | мн          | вн        | JF      | Others  | Total<br>Buffalo | γĽ               | HF             | јус       | HFC      | SAH       | THR         | GIR        | ΗΥ         | MAL   | NIN |
| FS<br>Required |             |           |         |         |                  |                  |                |           |          |           |             |            |            |       |     |
| FS<br>Received |             |           |         |         |                  |                  |                |           |          |           |             |            |            |       |     |
|                |             |           |         |         |                  | Quantit          | :y (in leters) | )         |          | Freque    | ency (in da | ays)       |            |       |     |
| Ln2 Requi      | ired in the | Next Mon  | th      |         |                  |                  |                |           |          |           |             |            |            |       |     |
| Ln2 Recei      | ved in the  | current M | onth    |         |                  |                  |                |           |          |           |             |            |            |       |     |
|                |             |           |         |         |                  |                  | Save           | Up        | date     | Clear     | Close       |            |            |       |     |

Select Tehsil and Block of respective District, Click Ok button.

|                           | Select          | t Option For                | Monthly Data Entr                 | У     |  |
|---------------------------|-----------------|-----------------------------|-----------------------------------|-------|--|
|                           |                 | District<br>Tehsil<br>Block | Hoshangabad<br>Babai 🛩<br>Babai 🗸 | ]     |  |
|                           |                 | ОК                          | Close                             |       |  |
| District Name             |                 | Tehsil Name                 | Block Name                        |       |  |
| Hoshangabad               |                 | Babai                       | Babai                             |       |  |
| Select Month and year     | January 🔽       | 1950                        | *                                 |       |  |
| Select Name Of Supervisor | D.S.Saini       | Select AI<br>Center Name    | Sanga Khedł 💌                     |       |  |
| Label                     | Bull Requirment | Bull Registrat              | tion Natural Services             | Close |  |
| Beneficiary Name          |                 |                             |                                   |       |  |

 Executive/Doctor/AVFOs screen for entering personal data of them with block and district so that any time can take or send any information to there.

| M.P. S                       | itate Livest                                                                                | ock and Poultr      | y Develop | ment Corporation                                    |
|------------------------------|---------------------------------------------------------------------------------------------|---------------------|-----------|-----------------------------------------------------|
| Logged In User : Hoshangabad |                                                                                             |                     |           | <u>Back</u> Logout<br>* marked fields are mandatory |
|                              | District Name<br>Block Name<br>© Executive<br>Name Of Employee<br>Mobile No.<br>Posted From | Executive/Doctors/A | VFOs      | Select<br>Option<br>button                          |

### District wise LN2 yearly demand data should be enter here for all month.

| ed In User : Hoshangabad |                                                                                                    | <u>Back</u> Log<br>* marked fields are mandat                                                                           |
|--------------------------|----------------------------------------------------------------------------------------------------|----------------------------------------------------------------------------------------------------|
|                          | District Wise LN2 Yearly Demand Chart District Name Hoshangabad Year 2010   Year 2010   Year 2010   Year 2010   Year 2010   Year 2010   Year 2010   Year 2010   Year 2010   Year 2010   Year 2010   Year 2010  Year 2010  Ye | Select year<br>than automatic<br>entry screen<br>would be view<br>than enter<br>Demand data<br>and click save<br>button |
|                          | November                                                                                                    |                                                                                                    |

 LN2 received screen capture that information which is sending by agency and actual received by department.

|                        | A.P. State                                                                    | Lives                                                                              | tocł | k ar           | nd Poultry       | Devel          | opment                       | Corporatior                                          |                  |
|------------------------|-------------------------------------------------------------------------------|------------------------------------------------------------------------------------|------|----------------|------------------|----------------|------------------------------|------------------------------------------------------|------------------|
| Logged In User : Hosha | ngabad                                                                        |                                                                                    |      |                |                  |                | *                            | <u>Back</u><br>* marked fields are man               | Loqout<br>datory |
|                        | District Name<br>Received LN2<br>Select Unit<br>Challan No.<br>Date<br>Remark | District Name<br>Received LN2 Qty.<br>Select Unit<br>Challan No.<br>Date<br>Remark |      |                | 2 Received       | _              | Fill LI<br>Qty<br>infor<br>s | N2 Received<br>and other<br>rmation than<br>ave data |                  |
|                        | District<br>Name                                                              | Received<br>LN2 Qty                                                                | Unit | Date           | Remark           | Challan<br>No. |                              |                                                      |                  |
|                        | Hoshangabad                                                                   | 285.68                                                                             | Ltrs | 12 Jul<br>2011 | (Seoni Malwa)    | 101            | <u>Select</u> <u>Delete</u>  |                                                      |                  |
|                        | Hoshangabad                                                                   | 555.62                                                                             | Ltrs | 12 Jul<br>2011 | TVS/024/08.07.11 | 100            | <u>Select</u> <u>Delete</u>  |                                                      |                  |
|                        | Hoshangabad                                                                   | 492.62                                                                             | Ltrs | 18 Jun<br>2011 | TVS/021/08.07.11 | 98             | <u>Select</u> <u>Delete</u>  |                                                      |                  |